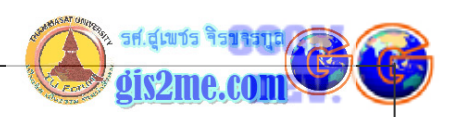

## คู่มือการใช้งานฉบับเร่งรัด โปรแกรมวิเคราะห์ข้อมูลจากดาวเทียม ENVI 3.2

## การให้ค่าพิกัดภูมิศาสตร์แก่ข้อมูล (Image Correction)

ข้อมูลที่ทำการนำเข้าโดยเทปบันทึกข้อมูล ที่ทำการอ่านเข้าสู่ระบบ ต้องมีการให้พิกัดภูมิศาสตร์แก่ ข้อมูล เพื่อเป็นการปรับแก้ค่าความถูกต้องทางเรขาคณิต (Geometric Correction) ยกเว้น ข้อมูลที่มีการปรับแก้ค่าความถูกต้องทางเรขาคณิตมาแล้ว และรู้ขอบเขต และพิกัดของข้อมูลที่แน่นอน การกำหนดค่าพิกัดให้กับข้อมูล (User Entered Coordinate)

เป็นการกำหนดค่าพิกัดให้กับข้อมูลในกรณี กรณีผู้ทำปฏิบัติการเป็นผู้ป้อนค่า Coordinates เป็น การกำหนดค่าพิกัดทางภูมิศาสตร์ให้กับข้อมูลภาพที่ไม่ทราบค่าพิกัด โดยอ้างอิงกับตำแหน่งที่ทราบค่า พิกัด ซึ่งผู้ปฏิบัติการเป็นผู้เลือกตำแหน่งจากภาพและทำการป้อนค่าพิกัดเข้าไปเอง โดยข้อมูลตำแหน่ง อาจได้จากการอ่านแผนที่ภูมิประเทศ หรือการรับพิกัดด้วย GPS ในสนาม

 การเข้าสู่เมนูหลักในการกำหนดค่าพิกัดให้กับข้อมูลดาวเทียม เลือกไปที่เมนู Register แล้วเลือก Select Ground Control Points จากนั้นเลือก Image to Map ดังรูปที่ 9 แล้วจอจะขึ้น dialog box ดังรูปที่ 10

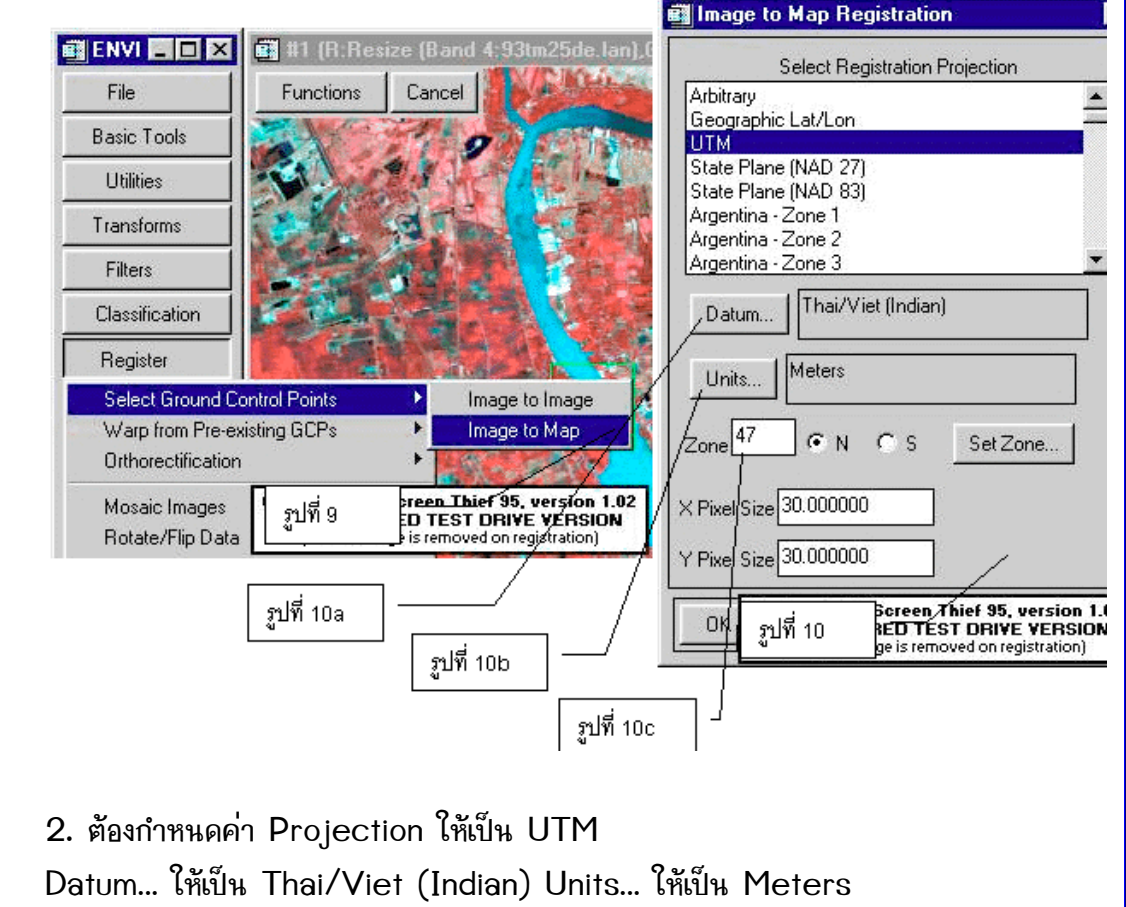

Zone ให้เป็น 47 N (ดังรูปที่ 10) (เมื่อ set ค่าได้ตามต้องการแล้วให้กดปุ่ม OK)

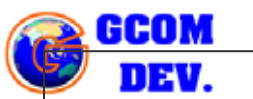

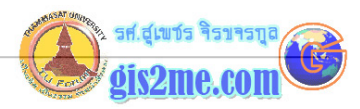

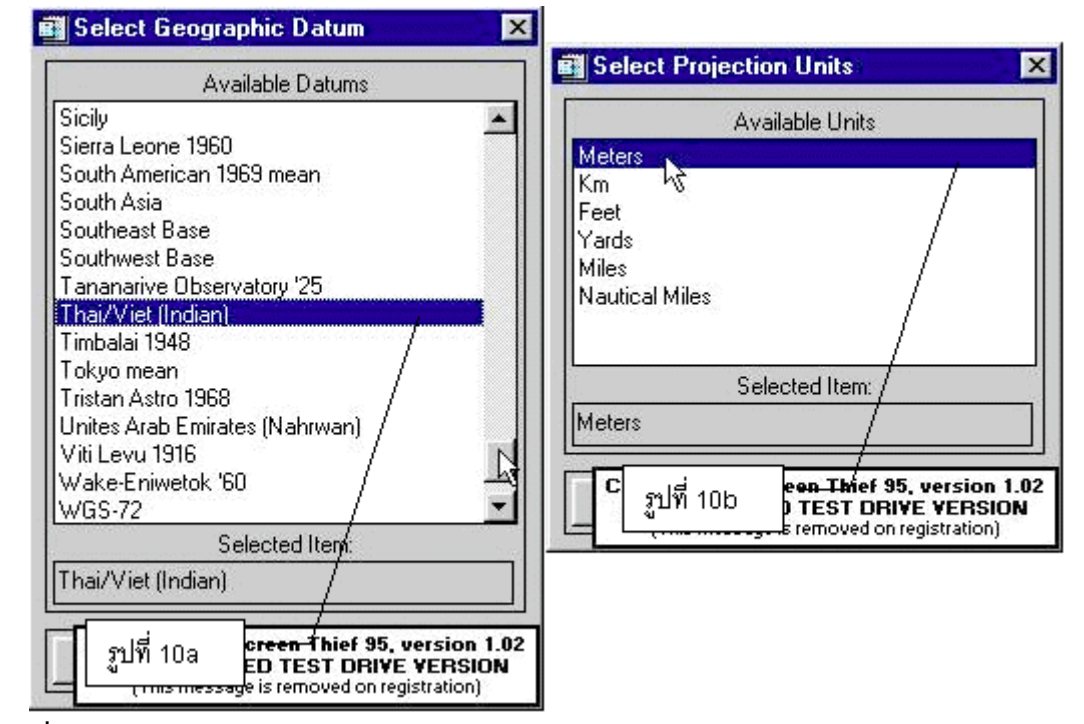

เมื่อกดปุ่ม OK จากหน้าจอ Image to Map Registration แล้วจะเข้าสู่ dialog box ของ GCP Selection

ดังรูปที่ 11

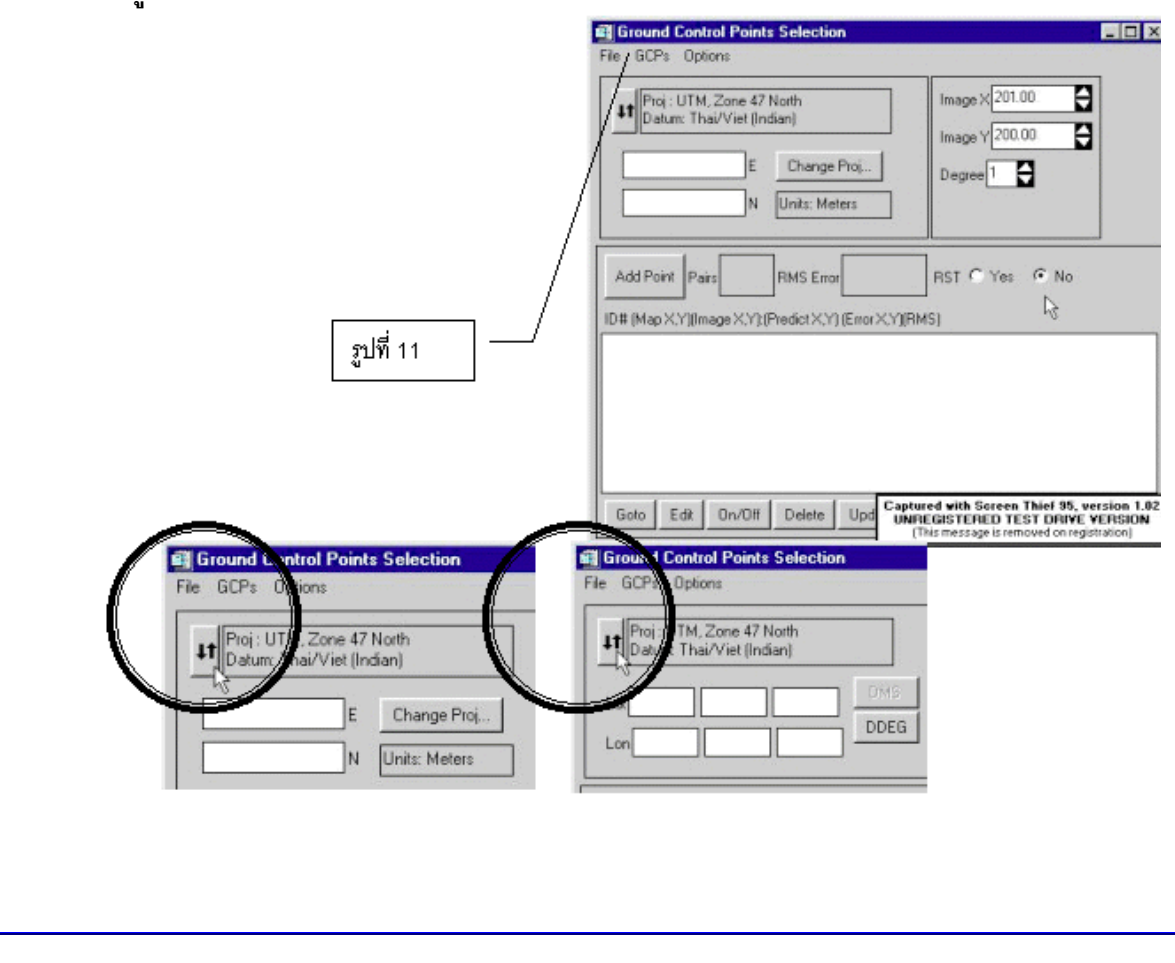

3-2

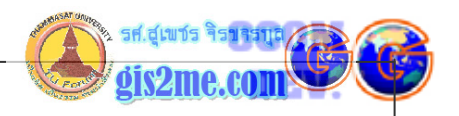

ขั้นต่อไปก็คือการเลือกจุดบนหน้าจอ เปรียบเทียบกับค่าที่อ่านได้จาก Topographic Map โดยให้อ่านค่าเป็นระบบพิกัด UTM ดังจะได้กล่าวถึงต่อไป

3. <u>การเลือกจุด Ground Control Points (GCP) บนหน้าจอ</u>

1. ให้เลือกที่ RST เป็น Yes เพื่อให้โปรแกรมคำนวณ

ค่า errors เฉลี่ยให้ทั้งหมด

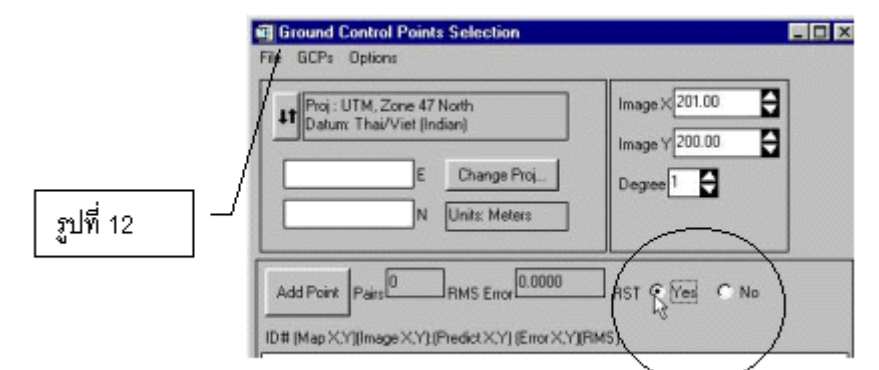

2. เลื่อน cursor ไปยังตำแหน่งบนภาพ

ในหน้าจอ Zoom แล้วกด mouse click ด้านซ้าย เพื่อเลือกตำแหน่งที่ต้องการ จะปรากฎกากบาทขึ้นที่ตำแหน่งที่เลือก (ดังรูปที่ 13)

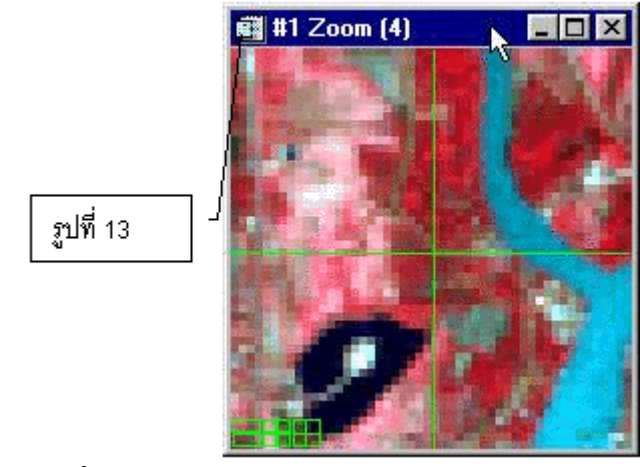

จากนั้นให้กรอกข้อมูลพิกัดภูมิศาสตร์ที่อ่านได้จากแผนที่ภูมิประเทศมาใน

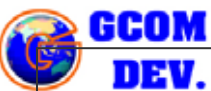

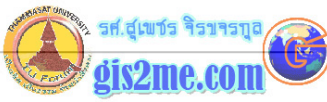

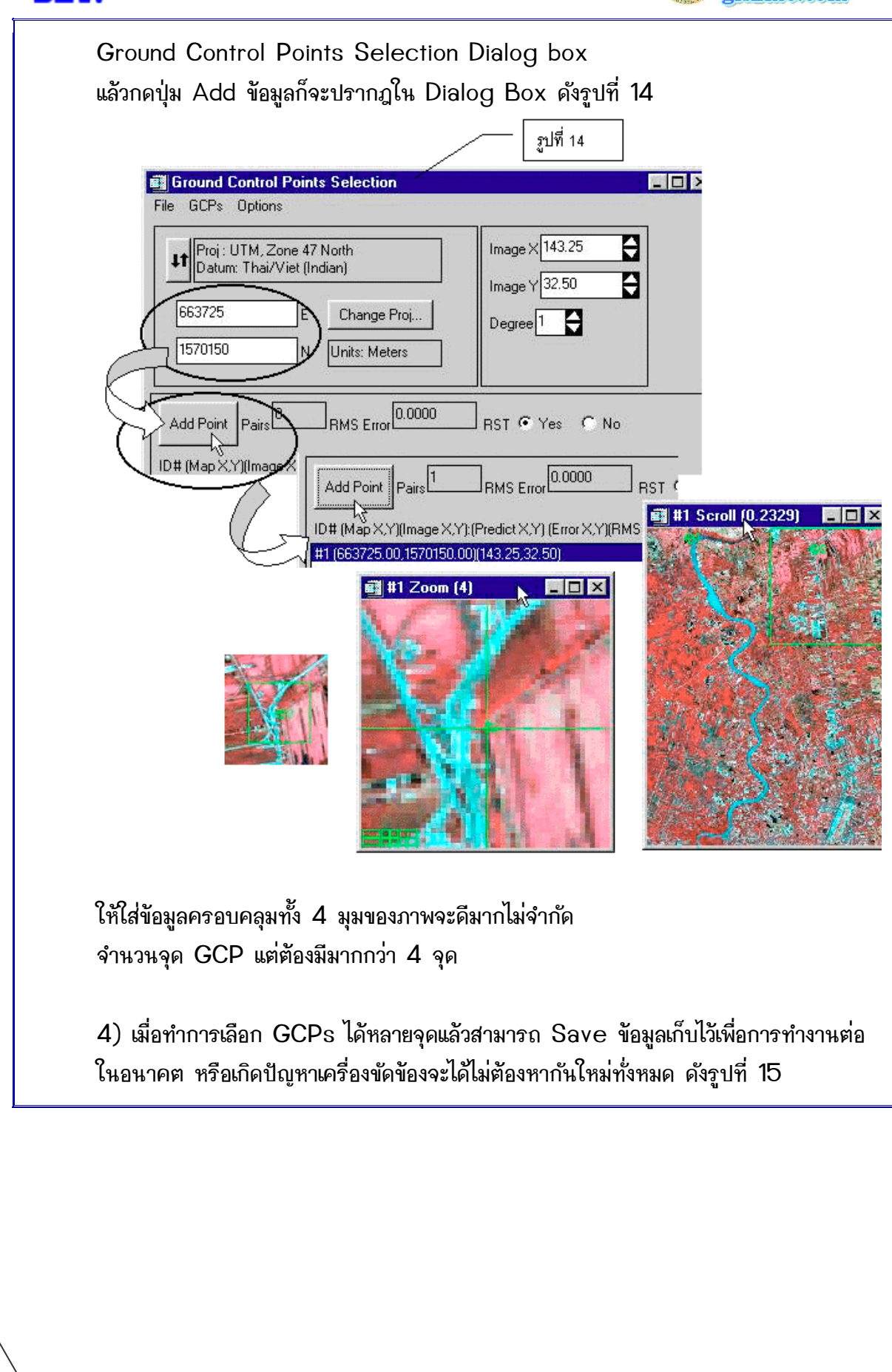

3-4

Geometric Correction ด้วย ENVI3.2

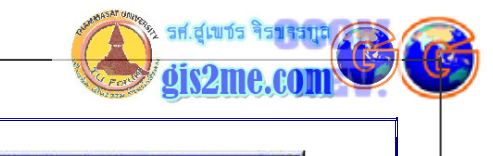

| File Ground<br>File GCPs<br>Save G<br>Save G<br>Restore<br>Save Pr | 망                  | Gulput Filer<br>Look in<br>geputin<br>Subim<br>Subim<br>Subim | Aame                                                                                                    | P Third St, version 1.02<br>Third St, version 1.02<br>Third St, version 1.02 |
|--------------------------------------------------------------------|--------------------|---------------------------------------------------------------|----------------------------------------------------------------------------------------------------|------------------------------------------------------------------------------|
| Current Output<br>D:\PATHUM<br>Enter Output<br>D:\PATHUM           | egistration Points | ×                                                             |                                                                                                    |                                                                              |
| GCP Co<br>GCPs which<br>GCPs which<br>OK                           | h are "On" Red     |                                                               | Ground Control Points :<br>File GCPs Options<br>[*] Label GCPs On<br>[] Label GCPs Off<br>[*] Order GCPs by Ind<br>[] Order GCPs by Err<br>Clear GCPs<br>Set GCP Colors | eters                                                                        |
|                                                                    |                    |                                                               |                                                                                                    | <u>هم</u><br>۲                                                               |

รองศาสตราจารย์สุเพชร จิรขจรกุล ภาควิชาเทคโนโลยีชนบท ณ.ธรรมศาสตร์ ให้ใช้เพื่อการศึกษาเท่านั้น ( ภาควิชาเทคโนโลยีชนบท คณะวิทยาศาสตร์ ม.ธรรมศาสตร์)

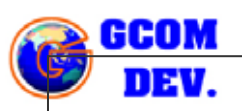

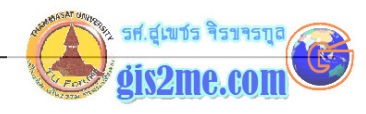

<u>การปรับค่าความถูกต้องทางเรขาคณิตให้กับข้อมูล</u> (Geometric Correction) เมื่อได้ทำการป้อนค่าพิกัดเรียบร้อยแล้ว จำเป็นต้องทำการตรึงข้อมูลให้ถูกต้องตามพิกัดที่ให้ไป

3. การเข้าสู่การปรับค่าความถูกต้องทางเรขาคณิตให้กับข้อมูล

ให้เลือกที่ เมนู Options แล้วเลือก Warp File... แล้วจะปรากฎ Dialog box ดังรูปที่ 16

แล้วเลือกไฟล์ข้อมูลภาพจากดาวเทียมที่ได้เลือก GCPs ไว้แล้ว จะมีข้อมูลปรากฎ แสดงรายละเอียดของข้อมูลที่ต้องการปรับแก้ความถูกต้องทางเรขาคณิต จากนั้นกด ปุ่ม OK (ดังรูปที่ 17)

จะปรากฎ Dialog Box ดังรูปที่ 18 แล้วให้เลือกปุ่ม Choose เพื่อหาที่เก็บ File และตั้งชื่อด้วย

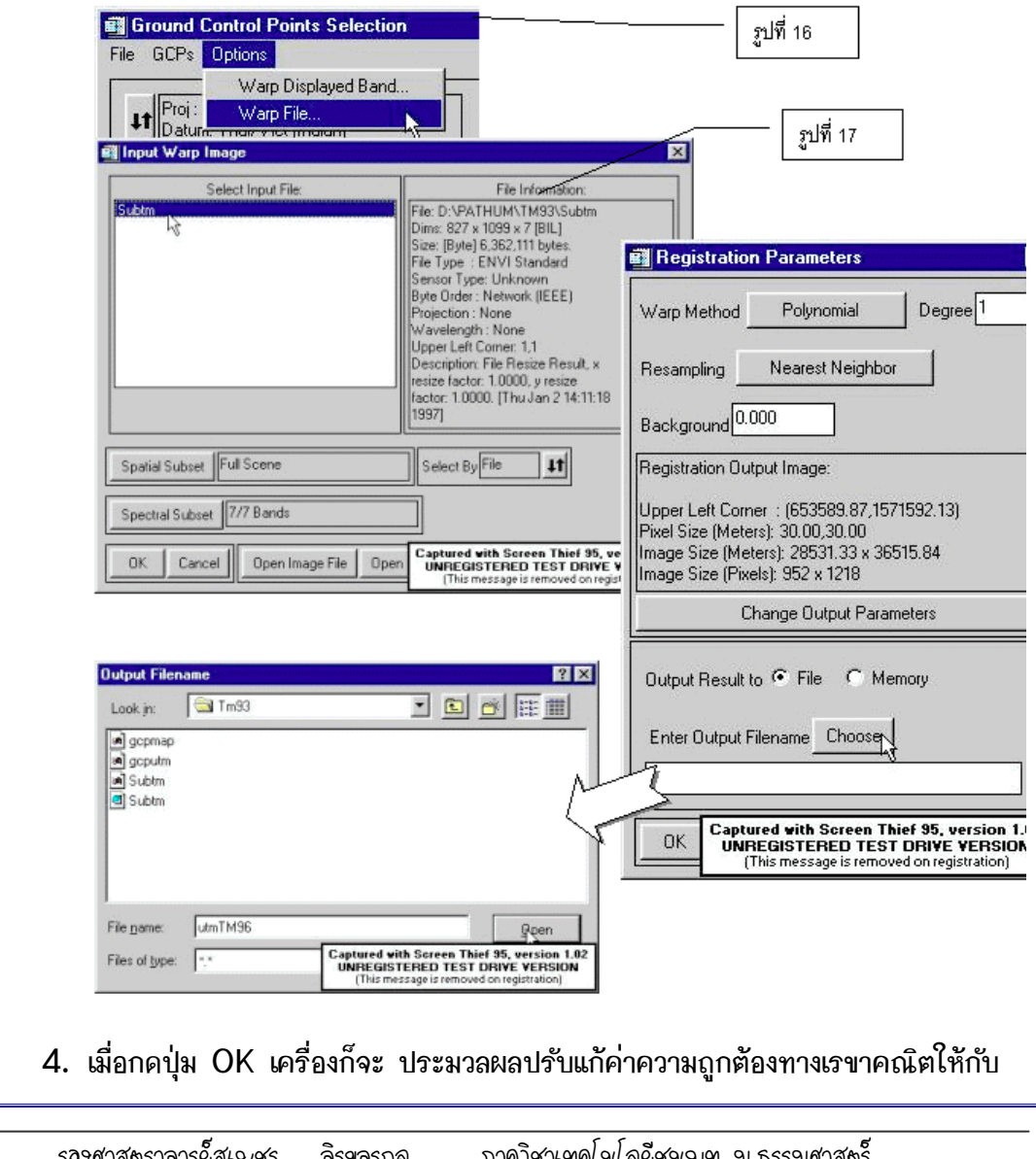

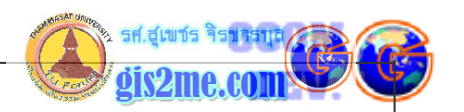

## ภาพข้อมูลดาวเทียม

ถ้าดูใน Available Bands List หรือตารางแสดงข้อมูลภาพ จะเห็น Warp image เกิด ขึ้นมา ดังรูป 19

| Image Registration                                                                                                    | - 🗆 ×       | 📾 Available Bands List                                                                                                    |
|----------------------------------------------------------------------------------------------------|-------------|----------------------------------------------------------------------------------------------------|
| Input File : D:\PATHUM\TM93\Subtm<br>Output File: D:\PATHUM\TM93\utmTM96<br>Method: 1st degree Polynomial w/ nearest nei | ighbor      | File Options <sup>N</sup><br>Warp (Resize (Band 1:93tm25de.lan):Subtr<br>Warp (Resize (Band 2:93tm25de.lan):Subt<br>Warp (Resize (Band 3:93tm25de.lan):Subt<br>Warp (Resize (Band 4:93tm25de.lan):Subt    |
| Cancel & Complete: 57                                                                                                    | Inc: 14.29% | Warp (Hesize (Band 5:93tm25de.lan);Subt<br>Warp (Resize (Band 6:93tm25de.lan);Subt<br>Warp (Besize (Band 7:93tm25de.lan);Subt<br>Resize (Band 1:93tm25de.lan);Subtm<br>Resize (Band 2:93tm25de.lan);Subtm |
| #2 Scroll (0.2102)                                                                                                    | รูปที่ 19   | Gray Scale G RGB Color Colorbal Date                                                                                                    |
|                                                                                                    | ~3          | Selected Band:                                                                                                    |
|                                                                                                    | $\langle$   |                                                                                                    |
|                                                                                                    |             | Dims:                                                                                                    |
|                                                                                                    |             | Load Band Display #1 Fold                                                                                                    |
|                                                                                                    |             |                                                                                                    |
|                                                                                                    |             |                                                                                                    |